## PuTTYgen

# ทฤษฎีที่เกี่ยวข้อง

• Asymmetric Cryptography (Private/Public Key)

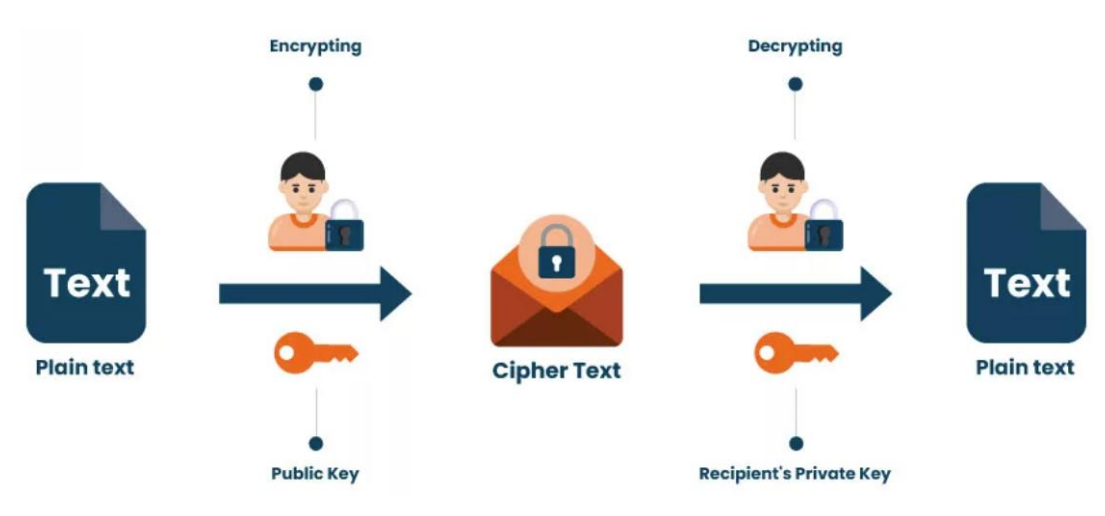

• SSH Authentication

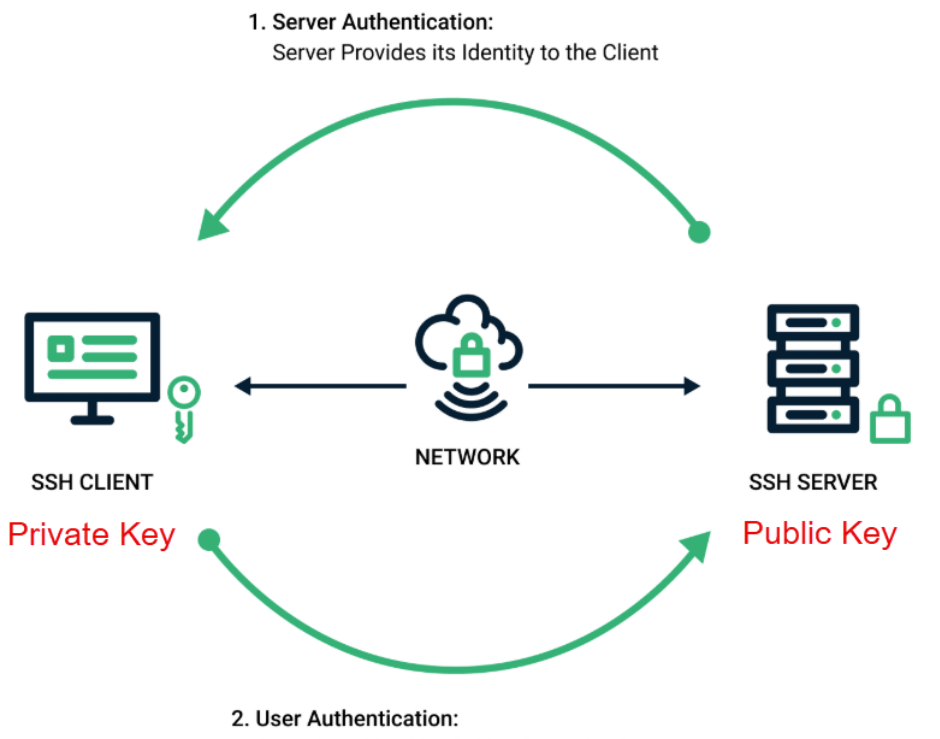

Client Provides User's Identity to the Server

# Private key

1. เปิดโปรแกรม PuTTYGen

#### puttygen.exe

2. สร้างรหัสแบบ EdDSA algorithm

| PuTTY Key Generator                                                                                          |                 | ? ×                                    |
|----------------------------------------------------------------------------------------------------|-----------------|----------------------------------------|
| File Key Conversions Help                                                                                    |                 |                                        |
| Key<br>No key.                                                                                               |                 |                                        |
| Actions<br>Generate a public/private key pair<br>Load an existing private key file<br>Save the generated key | Save public key | 2 Generate<br>Load<br>Save private key |
| Parameters Type of key to generate: ORSA ODSA OECDSA Curve to use for generating this key:                   | 1               | ○ SSH-1 (RSA)<br>Ed25519 (255 bits) ~  |

| 💕 PuTTY Key Generator                         |                        |                 | ? ×                  |  |  |
|-----------------------------------------------|------------------------|-----------------|----------------------|--|--|
| File Key Conversions Help                     |                        |                 |                      |  |  |
| Key<br>Please generate some randomness by mov | ing the mouse over the | blank area.     |                      |  |  |
|                                               | Move M                 | ouse            |                      |  |  |
| Actions                                       |                        |                 |                      |  |  |
| Generate a public/private key pair            |                        |                 | Generate             |  |  |
| Load an existing private key file             |                        |                 | Load                 |  |  |
| Save the generated key                        |                        | Save public key | Save private key     |  |  |
| Parameters                                    |                        |                 |                      |  |  |
| Type of key to generate:                      | ECDSA                  | EdDSA           | O SSH-1 (RSA)        |  |  |
| Curve to use for generating this key:         |                        | E               | Ed25519 (255 bits) ~ |  |  |

| PuTTY Key Generat              | or                                                                 |               |                          | ?                   | $\times$ |
|--------------------------------|--------------------------------------------------------------------|---------------|--------------------------|---------------------|----------|
| File Key Conversions           | Help                                                               |               |                          |                     |          |
| Key                            |                                                                    |               |                          |                     |          |
| Public key for pasting i       | nto OpenSSH authorized                                             | l_keys file:  |                          |                     |          |
| ssh-ed25519 AAAAC3<br>20250622 | NzaC1IZDI1NTE5AAAAI                                                | IJB+r8X0mmaOy | 9eG3i5Ubv5lq724Xjw/37vzł | Pc5AGXzN eddsa-key- | ^        |
|                                |                                                                    |               |                          |                     | $\sim$   |
| Key fingerprint:               | ssh-ed25519 255 SHA256:EDxBvyhYTsVRKgjgudTizBXK9RyG5hqFK8zD7PogAZ8 |               |                          |                     |          |
| Key comment:                   | eddsa-key-20250622                                                 |               |                          |                     |          |
| Key passphrase:                |                                                                    |               |                          |                     |          |
| Confirm passphrase:            |                                                                    |               |                          |                     |          |
| Actions                        |                                                                    |               |                          |                     |          |
| Generate a public/priv         | ate key pair                                                       |               |                          | Generate            |          |
| Load an existing privat        | e key file                                                         |               |                          | Load                |          |
| Save the generated ke          | эy                                                                 | [             | Save public key          | 3 Save private key  |          |
| Parameters                     |                                                                    |               |                          |                     |          |
| Type of key to generate<br>RSA | te:<br>ODSA                                                        | OECDSA        | EdDSA                    | ◯ SSH-1 (RSA)       |          |
| Curve to use for genera        | ating this key:                                                    |               | E                        | d25519 (255 bits)   | $\sim$   |

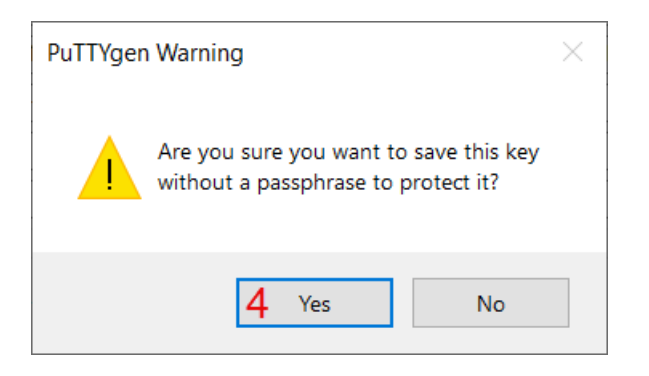

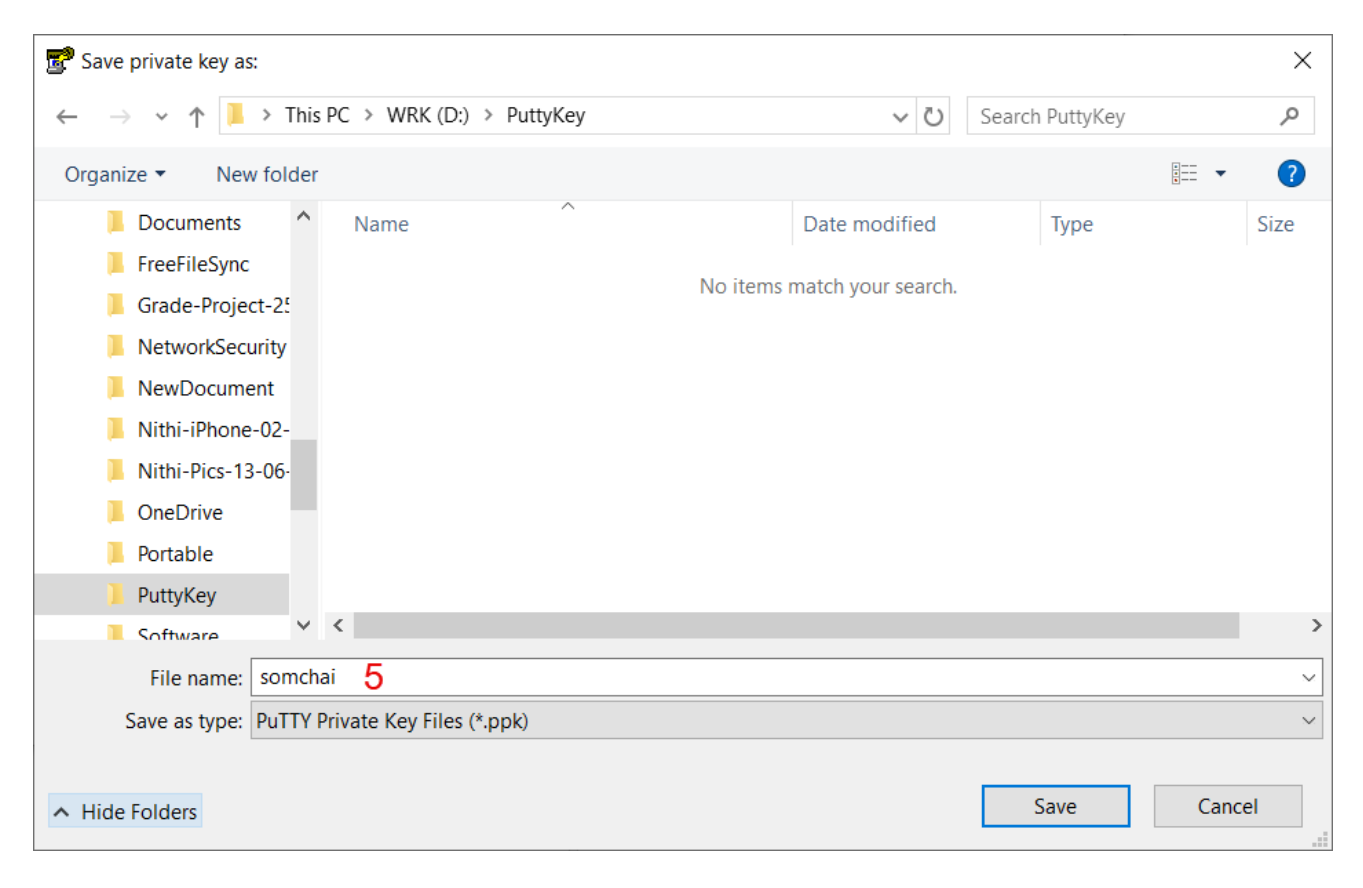

• ขั้นตอนที่ 4 ไม่ใส่ Passphrase (รหัสผ่านสำหรับใช้งาน Private Key)

```
Using username "somchai"
Authenticating with public key "eddsa-key-20240626"
```

• ในกรณีที่ใส่ Passphrase เมื่อ login

```
Using username "somchai"
Authenticating with public key "eddsa-key-20240626"
Passphrase for key "eddsa-key-20240626": [hidden]
```

## Public Key

1. บันทึก public key เพื่อใช้กับ OpenSSH บนเซิร์ฟเวอร์

New text file > somchai.pub > Paste "ssh-ed25519 AAAAC3 ..."

| 😴 PuTTY Key Generato           | r                     |               |                        |                       | ? ×    |
|--------------------------------|-----------------------|---------------|------------------------|-----------------------|--------|
| File Key Conversions           | Help                  |               |                        |                       |        |
| Key                            |                       |               |                        |                       |        |
| Public key for pasting in      | to OpenSSH authorized | _keys file:   |                        |                       |        |
| ssh-ed25519 AAAAC3N            | vzaC1IZDI1NTE5AAAAI   | JB+r8X0mmaOy  | 9eG3i5Ubv5lq724Xjw/37v | /zPc5AGXzN eddsa-key- | ^      |
| 20230022                       |                       | Co            | DV.                    |                       |        |
|                                |                       | 00            | РУ                     |                       | ~      |
| Key fingerprint                | ssh-ed25519 255 SHA25 | 6:EDxBvvhYTsV | /RKajaudTizBXK9RvG5h   | aFK8zD7PogAZ8         |        |
| Keymigerprint                  |                       |               |                        |                       |        |
| Key comment.                   | eddsa-key-20250622    |               |                        |                       |        |
| Key passphrase:                |                       |               |                        |                       |        |
| Confirm passphrase:            |                       |               |                        |                       |        |
| Actions                        |                       |               |                        |                       |        |
| Generate a public/priva        | te key pair           |               |                        | Genera                | te     |
| Load an existing private       | key file              |               |                        | Load                  |        |
| Save the generated key         | /                     |               | Save public key        | Save privat           | e key  |
| Parameters                     |                       |               |                        |                       |        |
| Type of key to generate<br>RSA | e:<br>ODSA            | OECDSA        | EdDSA                  | ⊖SSH-1 (F             | RSA)   |
| Curve to use for genera        | ting this key:        |               |                        | Ed25519 (255 bits)    | $\sim$ |

- 2. สร้างไฟล์ authorized\_keys เพื่อเก็บ public key บนเซิร์ฟเวอร์
  - login เข้าเซิร์ฟเวอร์ด้วย username/password
  - สร้างไดเรกทอรี (dot นำหน้า)

mkdir .ssh

สร้างไฟล์

#### nano .ssh/authorized\_keys

- วาง public key จากไฟล์ somchai.pub
- บันทึกไฟล์
- 3. หากต้องการเพิ่ม public key ของคนอื่น ให้เพิ่มต่อในบรรทัดถัดไป